# Download and Installation Guide forGrapherv13

For licensed use by Aerospace Engineering students at Wichita State University

### DownloadGrapherv13

Downloadthe installation file for Grapherv13 from the below link. If you get a warning page saying your institution policies suggest you should not download such file, please ignore the warning and hit proceed.

Download link: https://www.goldensoftware.com/products/download

| A pros        |                                                                                                    | Rum, prop                                                               |                        | o <sup>v</sup> all <sup>en</sup> enderenningen | b <sup>oos</sup> lonnillanill <sup>oo</sup> vnill |  |  |
|---------------|----------------------------------------------------------------------------------------------------|-------------------------------------------------------------------------|------------------------|------------------------------------------------|---------------------------------------------------|--|--|
| Map it. Grap  | h it. Model it.                                                                                                    |                                                                         |                        |                                                |                                                   |  |  |
|               | * * * * * * * *                                                                                                    |                                                                         |                        | * * * * * * *                                  | N N                                               |  |  |
| PRODUCT       | DESCRIPTION                                                                                                    |                                                                         | INSTALLATIQ            |                                                | » (9 <b>1</b> 91)                                 |  |  |
| Surfer v16    | 2D and 3D mapping, modeling                                                                                                    | g, and analysis software.                                               | Download Surfer        | Surfer Guide                                   |                                                   |  |  |
|               | This installation is for licenses with a product key. If your and the second second seco |                                                                         |                        |                                                |                                                   |  |  |
|               | Need to deploy Surfe <b>r 1988 2</b><br>Download the Surfer MSI file.                                                                                                    | াল h SCCM or anoth্র বিশিষ্ট বি                                         | Li De Romania - Chool? |                                                |                                                   |  |  |
| Gri har 2 and |                                                                                                    |                                                                         |                        |                                                |                                                   |  |  |
|               | This in a which is for licens<br>number, download your softw                                                                                                    | ses with a product key. If you hav<br><mark>/are from MyAccount.</mark> | e a serial             | 251W                                           |                                                   |  |  |
|               | Need to a deploy Gr. To a log fill a deploy Gr. To a log fill a deploy of the Grapher MSI fill                                                                                                    | with SCCM or another deployme                                           | nt teol?               |                                                |                                                   |  |  |

# Ignore warning

If you getthe below warning page saying your institution policies suggest you should not download such file, pleignore the warning and hit proceed. This is a safe download.

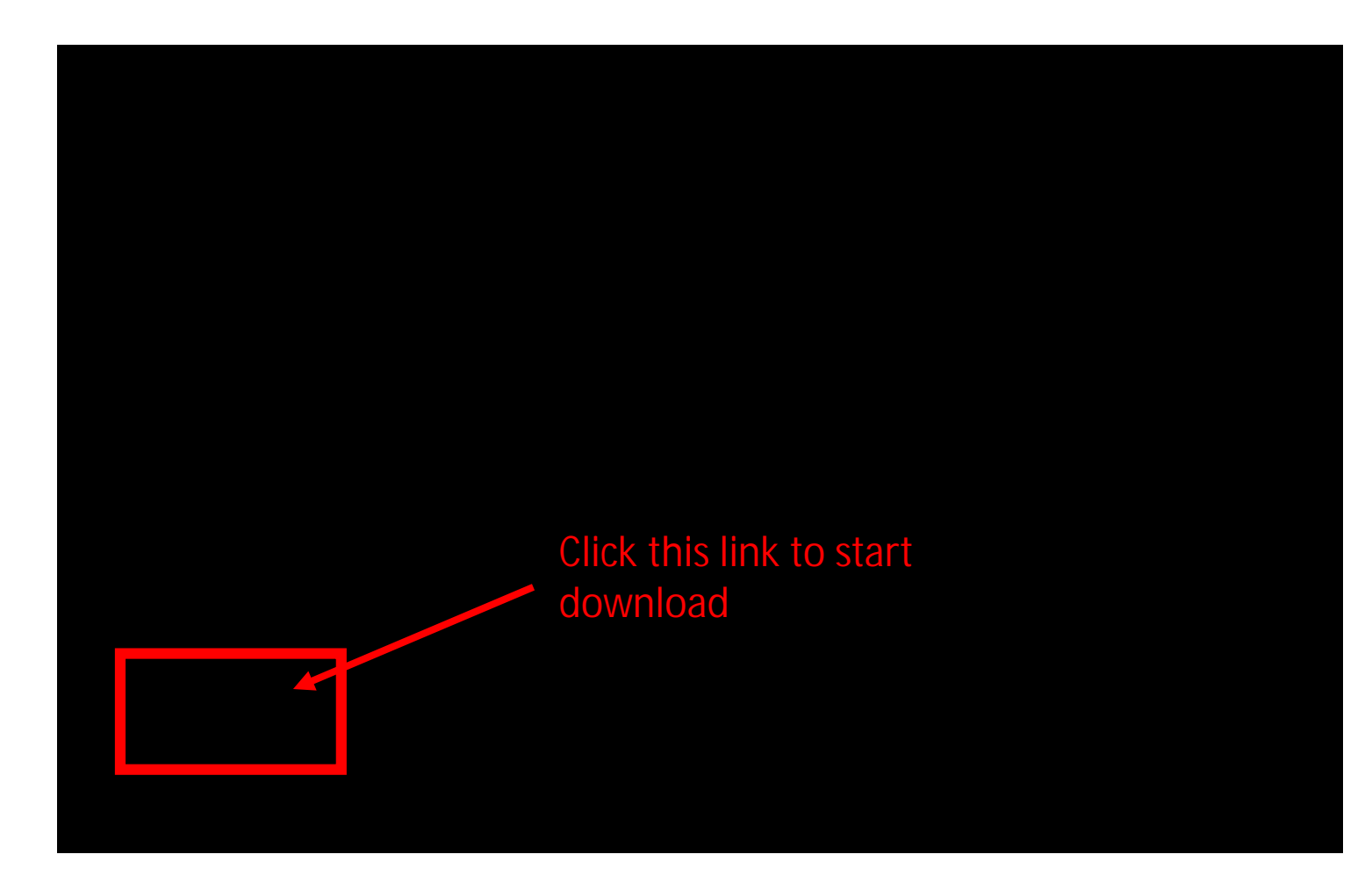

# Open the .exe installation file

Let the file download. Depending on your internet speed, it can take anywhere from 30 seconds to 5 minutes. The downloaded file will appear in your default download folder or at the better of your browser window as shown below.

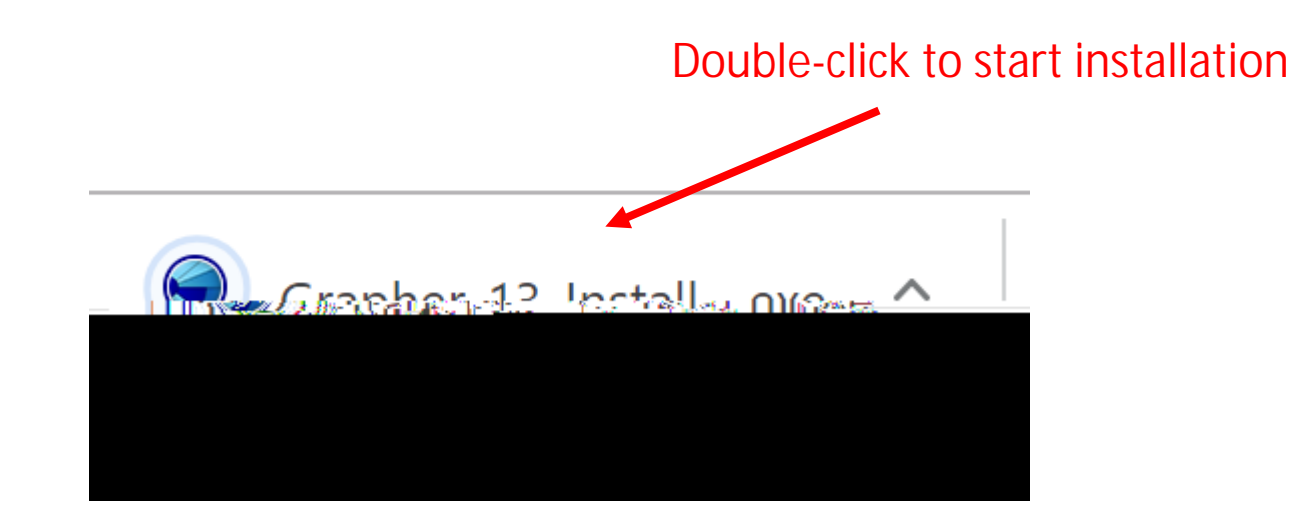

#### Installation

Select the correct install version (32-64-bit depending on your operating system) and click Next.

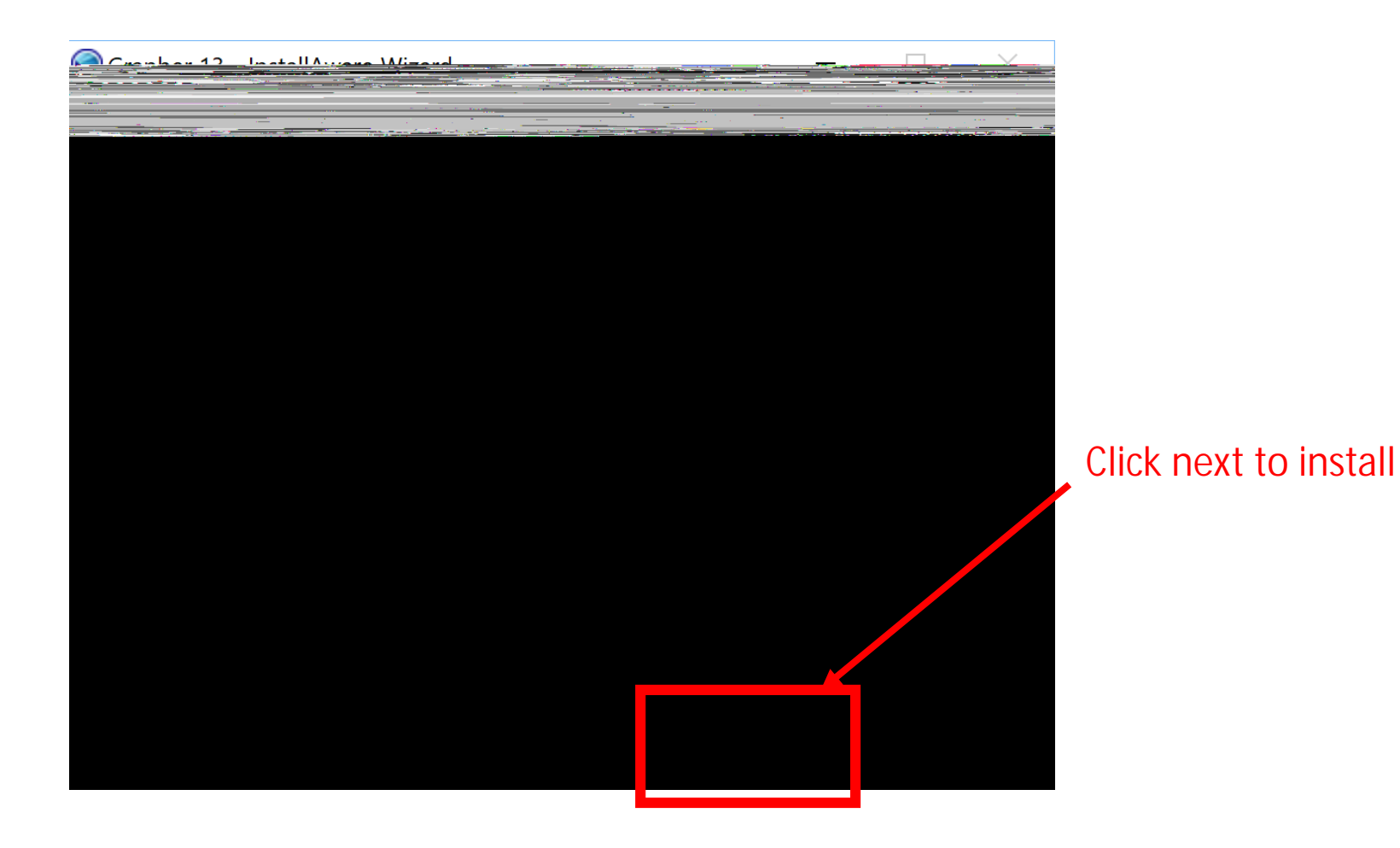

#### Installation

Accept the license agreement and select Next.

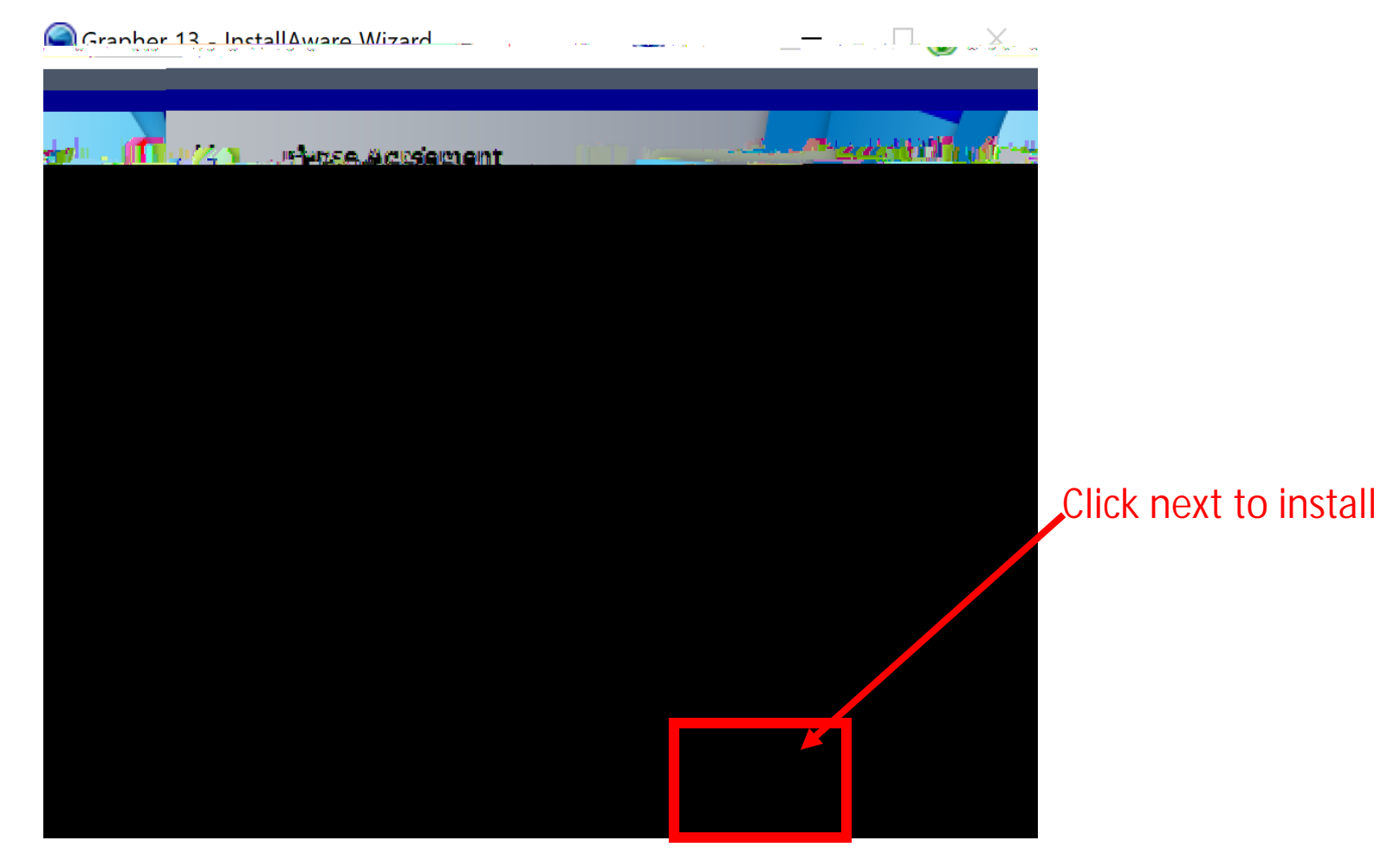

#### **Finish Installation**

Click Next until the installation process begins. You can install it in your preferred directory. Depending on your computer, the installation should take about 5 minutes. You will see the below window once the installation is do Select Finish and ru@rapherv13.

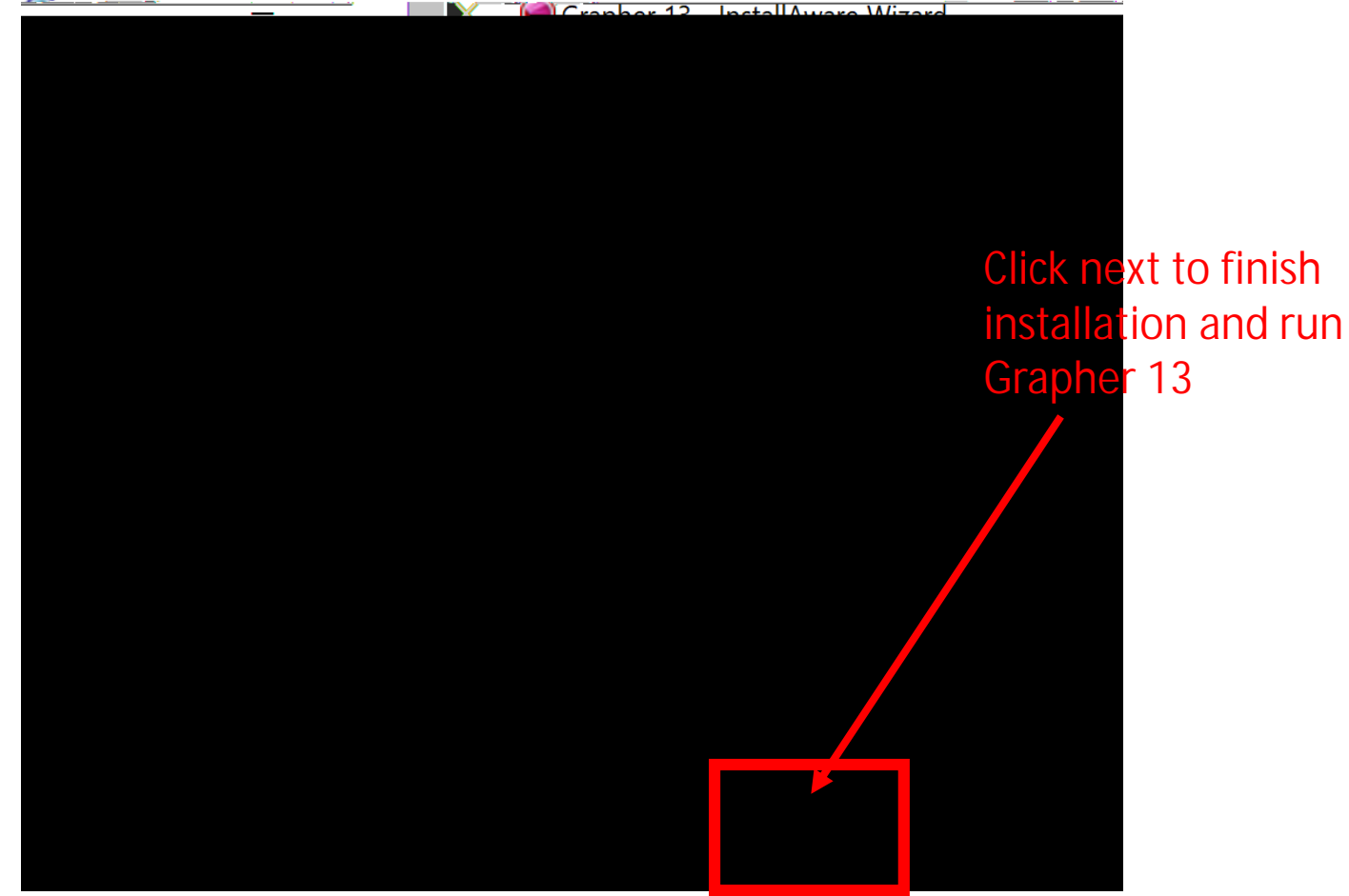

| Golden Software Grapher Licensing | ×  |
|-----------------------------------|----|
|                                   | 16 |
|                                   |    |

# Off-Campus? You need to VPN.

Beforeproceeding further, verify that you are using VPN to log onto the WSU network. The expert is vpn.wichita.edu. Your log on username is your would and your current password. Further instructions are given below.

Danala a distant and the provide the second state of the second state of the second st

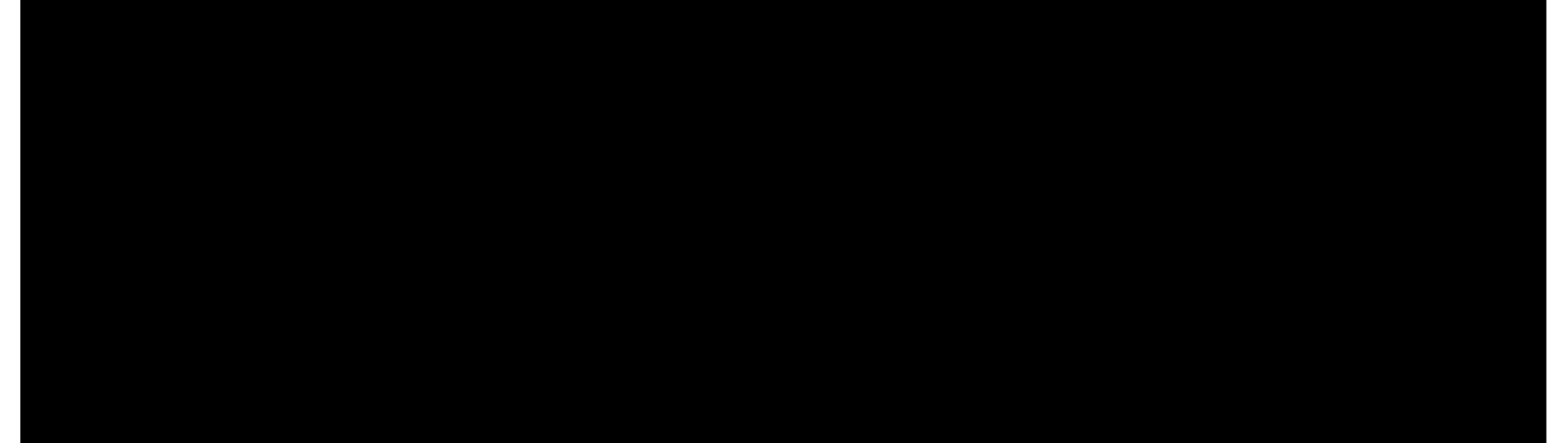

## Start VPN

Managing and 1 Casting NUNIT

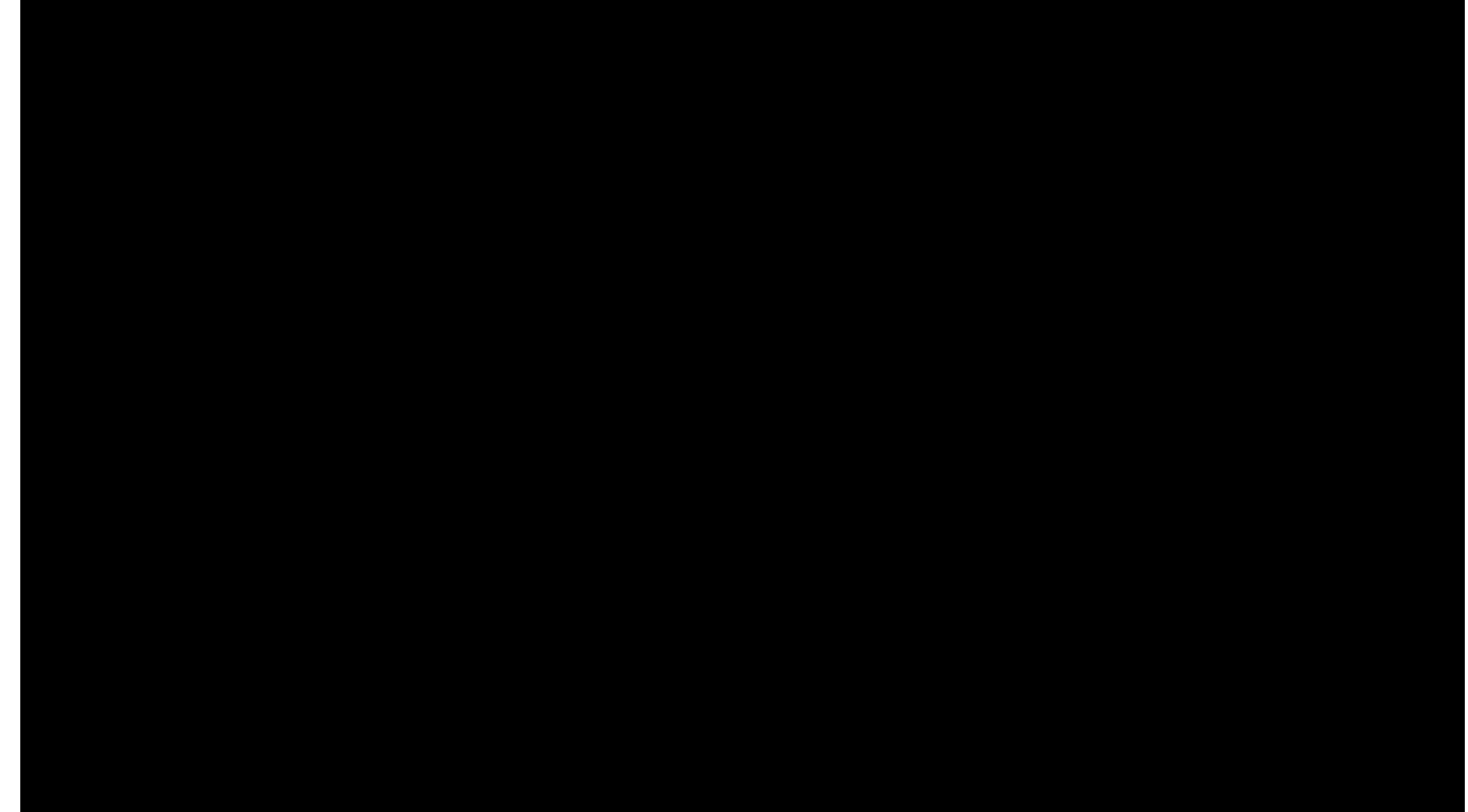

#### License Setup

On clicking Select License Server, the following page will pop-up. Select Enter license server name and enter th server name as "grapher.wichita.edu". Click on Get Lice**Fise**.software will contact our license server and verify that you are allowed access to the software. Once if does that, you are on your way to using/Gapher

| Golden Software License Server Selection                 | —                                  |             | ×        |  |
|----------------------------------------------------------|------------------------------------|-------------|----------|--|
| Please select a license server.                          |                                    |             | 6        |  |
| Thanksaufer auine Greebes                                |                                    |             |          |  |
| s on the local network                                   | O Search                           | for licens  | e server |  |
| Enter license server nan                                 | Enter license server name as shown |             |          |  |
| and then click "Get License"                             |                                    |             |          |  |
| nipher.wichita.edu                                       |                                    |             | g        |  |
|                                                          |                                    |             |          |  |
| Get License                                              | Car                                | ncel        |          |  |
| more information visit <u>support.goldensoftware.com</u> | Create su                          | ipport file | Foi      |  |

## You are ready to plot!

You are now ready to use Grapher